|                                 | W                                                                                     | arrant Re<br>Reference                                                                                                    | elocation<br><sub>Guide</sub>                                                                                                    | า                                                                                                    |                           |                               |
|---------------------------------|---------------------------------------------------------------------------------------|----------------------------------------------------------------------------------------------------|----------------------------------------------------------------------------------------------------|----------------------------------------------------------------------------------------------------|---------------------------|-------------------------------|
| ED                              | A Homepage                                                                            | Warran                                                                                                    | It Search                                                                                                    | JAU                                                                                                    | л                         | Upload Active Warrant         |
|                                 | I                                                                                     |                                                                                                    |                                                                                                    |                                                                                                    |                           |                               |
| Roles                           | User types that<br>will need to<br>relocate their<br>warrants from<br>EDA over to JAM | Government                                                                                                    | Users                                                                                                    |                                                                                                    |                           |                               |
| Download<br>Warrant from<br>EDA | Warrants may be<br>downloaded<br>from EDA to<br>upload them into<br>JAM               | 2. In the upper rig  2. In the upper rig  Electronic Data Access  Control of the upper rig  Avard Data  Avard Data  Control of the upper rig  Control of the upper rig  Contright and the upper ris  Control of the upper rig  Co | Bookmarks         Select Bookmarks         Select Bookmark on the first some of option to have a shortout display here.         Immation in the search         First Name         Starts With ~                                                                                                    | any given menu Search in the result to have a shortout to the result to have a shortout to the result to have a shortout to the Wa | suffix<br>select Suffix ~ | e to do?" search field.<br>ない |
|                                 |                                                                                       | Title         Starts With ✓         Warrant Number         Starts With ✓         Dates         Load Date         Greater than or equal to         Signature Date         Greater than or equal to         Q. Search         Q Sookmark                                                                                                    | Status       Select Status       Agency/Department       Select Agency/Department ~       Image: Select Agency/Department ~       Image: Select Agency/Department ~ | Organization       Starts With ×       Limitations       Starts With ×       0     ×       0     ×                                 | DoDAACs<br>Starts With ∽  | ncel                          |

|                               |                                                             | 4. Selec<br>5. Save                       | ct user Last Nan<br>the displayed                      | ne displayed a<br>SF1402 to desk             | s a link.<br>top. |                            |                   |                    |
|-------------------------------|-------------------------------------------------------------|-------------------------------------------|--------------------------------------------------------|----------------------------------------------|-------------------|----------------------------|-------------------|--------------------|
|                               |                                                             |                                           |                                                        |                                              |                   | Warrant Se                 | earch             | _ヘ 🏟 ሀ             |
|                               |                                                             | Warrant Search Re                         | esults                                                 |                                              |                   |                            |                   |                    |
|                               |                                                             | Last Name —                               | First Name -                                           | Middle Name =                                | ± I<br>suffix =   | Export Results Save Search | n 🔧 Refine Search | Q New Search       |
|                               |                                                             | Brown                                     | Cody                                                   |                                              |                   | View                       | Mister            | ACT                |
|                               |                                                             | <u>Flaherty</u>                           | Carol                                                  | Jean                                         |                   | View                       | SE                | ACT                |
|                               |                                                             | <u>Spann</u>                              | Carrie                                                 |                                              |                   | View                       | JITC              | ACT                |
|                               |                                                             | <u>Gigandet</u>                           | Cam                                                    | L                                            |                   | View                       | JITC              | ACT                |
|                               |                                                             | Results: 1 to 4                           |                                                        | к < <u>(</u>                                 | >>I <u>10 ~</u>   |                            |                   | 4 Results Returned |
|                               |                                                             |                                           |                                                        |                                              |                   |                            |                   |                    |
|                               |                                                             | 6. Acce<br>7. Selec                       | ess JAM and se<br>ct "Upload Acti                      | lect Warrants.<br>ve Warrant".               |                   |                            |                   |                    |
|                               |                                                             | Joint Appointme                           | ent Module Warrants                                    | s <del>▼</del> Exit                          |                   |                            |                   |                    |
| Upload<br>Warrant into<br>JAM | Active Warrants<br>may be upload<br>into JAM for<br>storage | SPM/JAM Docu<br>CORT To<br>CORT v5<br>FAQ | uments Upload<br>View M<br>search<br>Build 3 tutorials | Active Warrant<br>y Warrants<br>for Warrants |                   |                            |                   |                    |
|                               |                                                             | 8. Ente                                   | r warrant data (                                       | elements and u                               | upload the        | SF1402.                    |                   |                    |

|                                        |                                               |                               | 0 H                                |
|----------------------------------------|-----------------------------------------------|-------------------------------|------------------------------------|
| First Name *                           | Middle Name                                   | Last Name *                   | Suffix                             |
| Cam                                    |                                               | Gigandet                      |                                    |
| DOD ID                                 | Issue / Admin Office *                        | Organization *                | Agency / Department *              |
|                                        | N50054                                        | NORFOLK SHIP SUPPORT ACTIVITY | Navy, Department of the            |
| Varrant Type Description *             | Warrant Number                                | Is Warrant Unlimited? *       | Warrant Limit                      |
| Select                                 | ¥                                             | - Select 🔻                    |                                    |
| Subject to the limitation contained in | the Federal Acquisition Regulation and to the | following: *                  | Temporary Warrant Termination Date |
|                                        |                                               |                               | Approval Date *                    |
|                                        |                                               |                               |                                    |
| Supplementary Warrant Indicator        |                                               |                               |                                    |

| First Name *                         | Middle Name                                              | Last Name *                                            | Suffix                                    |
|--------------------------------------|----------------------------------------------------------|--------------------------------------------------------|-------------------------------------------|
| Cam Ad                               | d Active Warrant                                         |                                                        |                                           |
| DoD ID Act                           | tive Warrant *                                           |                                                        |                                           |
| В                                    | rowse                                                    |                                                        | the                                       |
| Warrant Type Descrip                 |                                                          |                                                        |                                           |
| Administrative Contra                | Cancel C Add                                             |                                                        |                                           |
| Subject to the limitation col        | ntained in the Federal Acquisition Regulation and t      | o the following: *                                     | remporary warrant rermination             |
| Level III ? Award of contract        | ts, delivery/task orders and modifications with no dolla | r limitation.                                          |                                           |
|                                      |                                                          |                                                        |                                           |
|                                      |                                                          |                                                        | Approval Date *                           |
|                                      |                                                          |                                                        | Approval Date * 2019/10/01                |
|                                      |                                                          |                                                        | Approval Date * 2019/10/01                |
| Supplementary Warrant                | Indicator                                                |                                                        | Approval Date *<br>2019/10/01             |
| Supplementary Warrant                | Indicator                                                |                                                        | Approval Date * 2019/10/01 Actio          |
| Supplementary Warrant                | Indicator<br>No file found. Click 'Add                   | Active Warrant' to browse for your active warrant to u | Approval Date * 2019/10/01 Action upload. |
| Supplementary Warrant                | Indicator<br>No file found. Click 'Add                   | Active Warrant' to browse for your active warrant to u | Approval Date * 2019/10/01 Action Action  |
| Supplementary Warrant<br>File Name * | Indicator<br>No file found. Click 'Add                   | Active Warrant' to browse for your active warrant to u | Approval Date * 2019/10/01 Actio          |

|                   |                                                       | Supplementary Warrant Indicator                                                                                                    |                                 |   |
|-------------------|-------------------------------------------------------|----------------------------------------------------------------------------------------------------|---------------------------------|---|
|                   |                                                       | File Name *                                                                                                    | Action                          |   |
|                   |                                                       | SF1402_DLA023402.pdf                                                                                                    | S View X Delete                 |   |
|                   |                                                       |                                                                                                    |                                 |   |
|                   |                                                       | Warrant Approver                                                                                                    | • Нер                           |   |
|                   |                                                       | First Name * Last Name *                                                                                                    | Title *                         |   |
|                   |                                                       |                                                                                                    |                                 |   |
|                   |                                                       | Work Phone Number * Work Email Address *                                                                                                    |                                 |   |
|                   |                                                       |                                                                                                    |                                 |   |
|                   |                                                       | ← Back 🕑 Submit 🔮 Help                                                                                                    |                                 |   |
|                   |                                                       |                                                                                                    |                                 | - |
|                   |                                                       | 10. The warrant will be stored in JAM of                                                                                                    | as Active.                      |   |
|                   |                                                       | Joint Appointment Module Warrants+ Exit                                                                                                    |                                 |   |
|                   |                                                       | Upload Active Warrant                                                                                                    |                                 |   |
|                   |                                                       | Info : Warrant Uploaded successfully.                                                                                                    |                                 |   |
|                   |                                                       | Warrant Information                                                                                                    |                                 |   |
|                   |                                                       | Cam Middle Name                                                                                                    | Gigandet                        |   |
|                   |                                                       | DoD ID Issue / Admin Office *                                                                                                    | Organization *                  |   |
|                   |                                                       | Warrant Type Description * Warrant Number                                                                                                    | IS Warrant Unlimited? *         |   |
|                   |                                                       | Administrative Contracting Officer                                                                                                    | Y                               |   |
|                   |                                                       | Subject to the limitation contained in the Federal Acquisition Regulation and to the follow<br>Level III 2 Award of contracts, delivery/task orders and modifications with no dollar limitation | ving: *                         |   |
|                   |                                                       |                                                                                                    |                                 |   |
|                   |                                                       | <ol> <li>Access JAM and select Warrants.</li> <li>Select "View My Warrants".</li> </ol>                                                                                                    |                                 |   |
| View My<br>Active | Users can view<br>their warrants in<br>JAM after they | Joint Appointment Module Warrants Exit<br>Upload Active Warrant<br>SPM/JAM Documents View My Warrants                                                                                           |                                 |   |
| JAM               | have been<br>uploaded                                 | CORT Tool User Guide     CORT v58Build 3 tutorials     FAQ                                                                                                    | arrants.                        |   |
|                   |                                                       | 1. Click the "Warrant Number" link to                                                                                                    | o view the warrant information. |   |

| View My Warrants                                                                                                    |                                                                                                    |                                                                                                    |                                                                                                    |
|----------------------------------------------------------------------------------------------------|----------------------------------------------------------------------------------------------------|----------------------------------------------------------------------------------------------------|----------------------------------------------------------------------------------------------------|
| Display 10 v items                                                                                                    | B Issue (Admin Office 11 Acces                                                                                                    | any (Department II) Organization                                                                         | Filter.                                                                                                    |
| N50054874677 Ginandet Can                                                                                                    | N50054 Nav                                                                                                    |                                                                                                    | TIVITY Active 2019/10/05                                                                                                    |
| Showing 1 to 1 of 1 items                                                                                                    | 1 100004 1100                                                                                                    | , bepartment of the North OLK Shire SOPPORT AG                                                           | Previous 1 Next                                                                                                    |
| C Export (CSV)                                                                                                    |                                                                                                    |                                                                                                    |                                                                                                    |
| Warrant N50054874677 - Active Warrant Information                                                                                                    |                                                                                                    |                                                                                                    | • Нер                                                                                                    |
| First Name *                                                                                                    | Middle Name                                                                                                    | Last Name *                                                                                              | Suffix                                                                                                    |
|                                                                                                    |                                                                                                    |                                                                                                    |                                                                                                    |
| Cam                                                                                                    |                                                                                                    | Gigandet                                                                                                 |                                                                                                    |
| Cam<br>DoD ID                                                                                                    | Issue / Admin Office *                                                                                                    | Gigandet Organization *                                                                                  | Agency / Department *                                                                                                    |
| Cam<br>DoD ID                                                                                                    | Issue / Admin Office *<br>N50054                                                                                                    | Gigandet Organization * NORFOLK SHIP SUPPORT ACTIVITY                                                    | Agency / Department *<br>Navy, Department of the                                                                                 |
| Cam<br>DoD JD<br>Warrant Type Description *                                                                                                    | Issue / Admin Office *<br>N50054<br>Warrant Number                                                                                                    | Gigandet Organization * NORFOLK SHIP SUPPORT ACTIVITY Is Warrant Unlimited? *                            | Agency / Department *<br>Navy, Department of the<br>Warrant Limit                                                                |
| Cam DoD ID Warrant Type Description * Administrative Contracting Officer                                                                                                    | Issue / Admin Office * N50054 Warrant Number ULA023402                                                                                                    | Gigandet Organization * NORFOLK SHIP SUPPORT ACTIVITY Is Warrant Unlimited? * Y                          | Agency / Department * Navy, Department of the Warrant Limit                                                                      |
| Cam<br>DoD ID<br>Warrant Type Description *<br>Administrative Contracting Officer<br>Subject to the limitation contained in the                                                                              | Issue / Admin Office * N50054 Warrant Number  DLA023402 Federal Acquisition Regulation and to th                                                              | Gigandet Organization * NORFOLK SHIP SUPPORT ACTIVITY Is Warrant Unlimited? * Y e following: *           | Agency / Department * Navy, Department of the Warrant Limit Temporary Warrant Termination Date                                   |
| Cam DoD ID Warrant Type Description * Administrative Contracting Officer Subject to the limitation contained in the Level III ? Award of contracts, delivery/tas                                             | Issue / Admin Office * N50054 Warrant Number DLA023402 Federal Acquisition Regulation and to th k orders and modifications with no dollar lim                 | Gigandet Organization * NORFOLK SHIP SUPPORT ACTIVITY Is Warrant Unlimited? * Y  e following: * Itation. | Agency / Department * Navy, Department of the Warrant Limit Temporary Warrant Termination Date                                   |
| Cam DoD ID Warrant Type Description * Administrative Contracting Officer Subject to the limitation contained in the Level III ? Award of contracts, delivery/tas                                             | Issue / Admin Office * N50054 Warrant Number DLA023402 Federal Acquisition Regulation and to th sk orders and modifications with no dollar lim                | Gigandet Organization * NORFOLK SHIP SUPPORT ACTIVITY Is Warrant Unlimited? * Y  e following: * Itation. | Agency / Department * Navy, Department of the Warrant Limit Temporary Warrant Termination Date Approval Date *                   |
| Cam DoD.ID Warrant Type Description * Administrative Contracting Officer Subject to the limitation contained in the Level III ? Award of contracts, delivery/tas                                             | Issue / Admin Office *<br>N50054<br>Warrant Number<br>DLA023402<br>Federal Acquisition Regulation and to th<br>ak orders and modifications with no dollar lim | Gigandet Organization * NORFOLK SHIP SUPPORT ACTIVITY Is Warrant Unlimited? * Y  e following: * Itation. | Agency / Department * Navy, Department of the Warrant Limit Temporary Warrant Termination Date Approval Date * 2019/10/01        |
| Cam DoD.ID Warrant Type Description * Administrative Contracting Officer Subject to the limitation contained in the Level III ? Award of contracts, delivery/tas Supplementary Warrant Indicator             | Issue / Admin Office *<br>N50054<br>Warrant Number<br>DLA023402<br>Federal Acquisition Regulation and to th<br>ik orders and modifications with no dollar lim | Gigandet Organization * NORFOLK SHIP SUPPORT ACTIVITY Is Warrant Unlimited? * Y  e following: * Itation. | Agency / Department * Navy, Department of the Warrant Limit Temporary Warrant Termination Date Approval Date * 2019/10/01        |
| Cam DoD_ID Warrant Type Description * Administrative Contracting Officer Subject to the limitation contained in the Level III ? Award of contracts, delivery/tar Supplementary Warrant Indicator File Name * | Issue / Admin Office *<br>N50054<br>Warrant Number<br>DLA023402<br>Federal Acquisition Regulation and to th<br>ik orders and modifications with no dollar lim | Gigandet Organization * NORFOLK SHIP SUPPORT ACTIVITY Is Warrant Unlimited? * Y e following: * Itation.  | Agency / Department * Navy, Department of the Warrant Limit Temporary Warrant Termination Date Approval Date * 2019/10/01 Action |